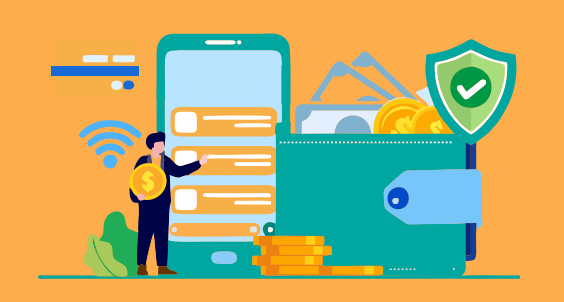

# PEMBAYARAN UANG KULIAH UNSOED MUDAH, BERKAH DAN BERHADIAH

## UNTUK MAHASISWA BARU

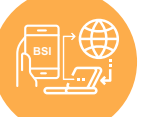

### **PEMBAYARAN MELALUI BSI MOBILE & BSI NET BANKING**

- 1. Pilih menu PEMBAYARAN/PAYMENT
- 2. Pilih AKADEMIK
- 3. Masukkan kode 2312 atau pilih UNSOED
- 4. Masukkan NOMOR PEMBAYARAN / NO UJIAN dan pilih "LANJUT" jika sudah sesuai tagihan.
- 5. Layar validasi tagihan akan muncul pada layar
- masukan PIN anda dan pilih "SELANJUTNYA" untuk SUBMIT 6.
- PEMBAYARAN BERHASIL 7.
- 8. Untuk mendapat KODE VERIFIKASI, PIN UNSOED akses melalui http://bayar.id/xxx ( sesuai dikolom keterangan bukti bayar ) http://bayar.id/xxx ( sesuai dikolom info 1 bukti bayar) Contoh

Mobile Banking : di Mobile Banking tertulis http://bayar.id/S2v maka ketik http://bayar.id/S2v : di Net Banking tertulis http://bayar.id/S2v maka ketik http://bayar.id/S2v Net Banking

- 9. Input NOMOR PEMBAYARAN / NO UJIAN klik LIHAT RECEIPT/TANDA TERIMA
- 10. KODE VERIFIKASI / PIN UNSOED muncul
- 11. Selesai

## **PEMBAYARAN DI TELLER SELURUH CABANG BSI**

- 1. Tulis pada Slip Bayar Tagihan, Nama Pelanggan, Kode 2312 + NO PEMBAYARAN/NO UJIAN
- dan Dibayarkan secara Tunai atau Beban rekening.
- 2. Tanda tangan pada Slip bayar tagihan
- 3. Menyampaikan ke petugas Teller BSI
- 4. Teller akan mengkonfirmasi nominal tagihan yang akan dibayar
- 5. PEMBAYARAN BERHASIL
- 6. Untuk mendapat KODE VERIFIKASI, PIN UNSOED akses melalui http://bayar.id/xxx ( sesuai dikolom keterangan bukti bayar ) Contoh : dikertas bukti bayar tertulis http://bayar.id/S2v maka ketik http://bayar.id/S2v
- 7. Input NOMOR PEMBAYARAN / NO UJIAN klik LIHAT RECEIPT/TANDA TERIMA
- 8. KODE VERIFIKASI / PIN UNSOED muncul
- 9. Selesai

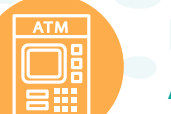

## PEMBAYARAN MELALUI ATM BSI

- 1. Pilih MENU PAYMENT / PEMBAYARAN / PEMBELIAN
- Pilih AKADEMIK / INSTITUSI 2.
- Masukkan KODE INSTITUSI 2312+ (NOMOR PEMBAYARAN / NO UJIAN) 3.
- Pilih : **BENAR** / Selanjutnya 4.
- Kemudian tampil informasi data transaksi anda, pastikan data sudah benar 5.
- **PEMBAYARAN BERHASIL** 6.
- 7. Untuk mendapat KODE VERIFIKASI, PIN UNSOED akses melalui http://bayar.id/xxx ( sesuai dikolom keterangan bukti bayar ) Contoh : dikertas bukti bayar tertulis http://bayar.id/S2v maka ketik http://bayar.id/S2v
- 8. Input NOMOR PEMBAYARAN / NO UJIAN klik LIHAT RECEIPT/TANDA TERIMA
- 9. KODE VERIFIKASI / PIN UNSOED muncul

10. Selesai

Contoh :

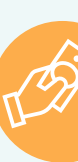

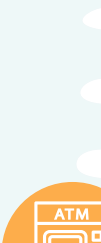

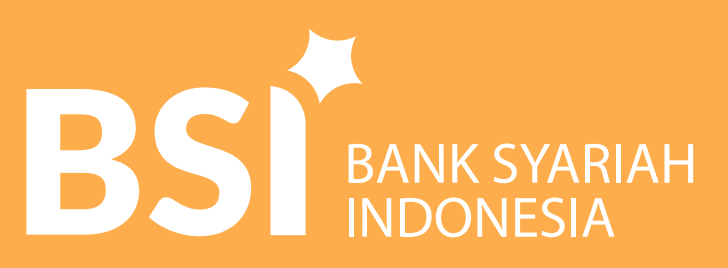

FREE

Res.

Saldo e-wallet

ordng

## UNTUK MAHASISWA LAMA

Pembayaran yang dilakukan melalui online (ATM, Mobile Bank dan Internet Bank) maka Nomor billing diisi dengan konversi NIM ke tipe Numeric, Setiap Abjad dikonversi menjadi angka sesuai urutan abjadnya Misalkan : A =01 atau B = 02 atau J =10 atau L = 11 dst

NIM J1D021007 menjadi 10104021007 NIM C1C021035 menjadi 03103021035 NIM Z1D022040 menjadi 26104022040

## **PEMBAYARAN MELALUI BSI MOBILE & BSI NET BANKING**

- 1. Pilih menu PEMBAYARAN/PAYMENT.
- 2. Pilih **AKADEMIK**
- 3. Masukkan kode 2312 atau pilih UNSOED
- 4. Masukkan NOMOR PEMBAYARAN / ID KONVERSI NIM dan pilih "SELANJUTNYA" jika sudah sesuai tagihan.
- 5. Layar validasi tagihan akan muncul pada layar
- 6. masukan PIN Anda dan pilih "SELANJUTNYA" untuk SUBMIT.
- 7. PEMBAYARAN BERHASIL

### **PEMBAYARAN DI TELLER SELURUH CABANG BSI**

- 1. TULIS PADA SLIP Bayar Tagihan, Nama Pelanggan Kode 2312 NOMOR PEMBAYARAN / ID KONVERSI NIM , JENIS TAGIHAN dan Dibayarkan secara TUNAI atau BEBAN REKENING.
- 2. TANDA TANGAN pada Slip bayar tagihan
- 3. Menyampaikan ke petugas Teller BSI pembayaran Universitas Jenderal Soedirman (UNSOED)
- 4. Teller akan mengkonfirmasi nominal tagihan yang akan dibayar
- 5. PEMBAYARAN BERHASIL

#### **PEMBAYARAN MELALUI** ATM BSI

- 1. Pilih MENU PAYMENT / PEMBAYARAN / PEMBELIAN
- 2. Pilih INSTITUSI / AKADEMIK
- 3. Masukkan KODE INSTITUSI/AKADEMIK 2312 + (NOMOR PEMBAYARAN/ID KONVERSI NIM)
- 4. Pilih : **BENAR / SELANJUTNYA**
- 5. Kemudian tampil informasi data transaksi anda, pastikan data sudah benar
- 6. PEMBAYARAN BERHASIL

## www.bankbsi.co.id Bank Syariah Indonesia Call 14040

Bank Syariah Indonesia Terdaftar dan Diawasi Oleh Otoritas Jasa Keuangan

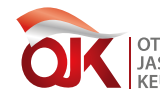

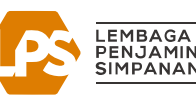